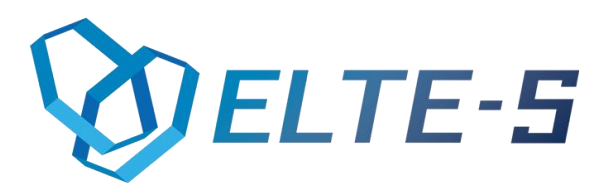

# Kompletacja

# Funkcjonalność i instrukcja obsługi

ELTE-S Ul. Wadowicka 12 | Budynek ELBUD (12) 269-28-89 | office@elte-s.com | www.elte-s.com

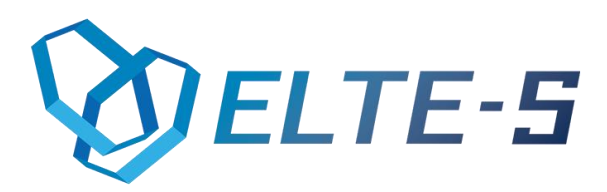

## 1. Opis programu

Kompletacja jest to program desktopowy ułatwiający realizację zamówień poprzez kompletację produktów. Aplikacja pozwala na wybieranie zamienników, oraz automatycznie generuje dokumenty RW i PW, jeżeli klient chce utworzyć produkt, na który nie ma wymaganej ilości surowca z receptury. Program automatycznie tworzy dokumenty MM, PWP, RWS i WZ – realizując w ten sposób cały proces kompletacji danego produktu. Oprócz wyżej wspomnianych dokumentów utworzony zostaje także dokument PW na odpady. Wszystkie dokumenty mają odpowiednią serię i magazyny, ustalone i skonfigurowane wcześniej w Optimie i opisywanej aplikacji. Program pozwala na tworzenie półfabrykatów (składających się z surowca), produktów prostych (składających się z surowca), oraz produktów złożonych, na które składają się półfabrykaty

## 2. Funkcjonalności bazowe

- Lista towarów złożonych, z których można tworzyć: półfabrykaty, produkty proste i produkty złożone
- Filtrowanie listy po polach: kod, nazwa, typ
- Wprowadzenie docelowej ilości produktu, który chcemy wyprodukować
- Automatyczne generowanie dokumentów MM,PWP,RWS i WZ w zależności od tego, który produkt chcemy wytworzyć i jakie operacje są do tego procesu niezbędne
- Generowanie dokumentu PW, odpowiadającego za odzwierciedlenie odpadów, które powstały podczas kompletacji
- Możliwość wybrania zamienników, w razie braku surowca z receptury
- Utworzenie dokumentów RW i PW na zamiennik
- Dokładna obsługa błędów wyświetlana w okienkach aplikacji desktopowej

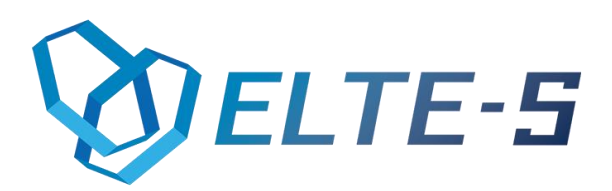

3. Konfiguracja

## "KOMPLETACJA"

#### Panel "Konfiguracja"

Przed rozpoczęciem korzystania z programu należy uzupełnić każde pole w panelu konfiguracyjnym.

Ta część programu składa się z:

- > Nazwa serwera: podajemy tutaj nazwę serwera SQL
- Nazwa bazy: nazwa bazy danych, z której będziemy pobierać dane związane z procesem kompletacji
- Login: Login użytkownika serwera SQL (najlepiej z prawami administratora, np.: "sa"
- > Hasło: Hasło do wyżej wpisanego użytkownika serwera SQL
- Katalog Optimy: Klikając przycisk "…" wybieramy katalog, w którym znajduje się Optima
- Nazwa firmy: Wpisujemy nazwę naszej firmy
- Login: Uzupełniamy pole, wpisując nazwę operatora, na którego logujemy się w Optimie
- > Hasło: Wpisujemy hasło do operatora

### ΟΡΤΙΜΑ

> Dodanie wymaganych, ustalonych serii dokumentów:

Dokumenty MM:

• /T

Dokumenty PWP, RWS

• /T, /P, /M

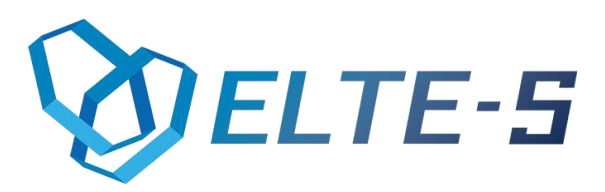

Dokumenty RW

• /S, /K

Dokumenty PW

- /S, /K, /O
- > Włączenie opcji przenoszenia serii na dokumenty przekształcone

(System->Konfiguracja->Firma->Magazyn->Parametry)

> Odpowiednie skonfigurowanie receptur:

#### PÓŁFABRYKATY:

 Po wybraniu towarów i ilości potrzebnych na skompletowanie określonej ilości produktu musimy ustawić magazyn, z którego będą brane surowce. W tym przypadku jest to zawsze magazyn **TLOCZNIA**

#### **PRODUKT PROSTY:**

• Tutaj podobnie jak z półfabrykatem. Na każdy dodany do receptury surowiec ustawiamy magazyn **TLOCZNIA** 

#### PRODUKT ZŁOŻONY:

 Na produkt złożony może składać się dowolna ilość półfabrykatów. Po uzupełnieniu wymaganych danych ustawiamy magazyn na każdym półfabrykacie na POLFABRYKATY